# PE 病毒

实验概述 5.1

第5章

本章实验旨在让读者了解 PE 病毒的基本原理,熟悉 PE 病毒中的部分关键技术以及 PE 病毒的典型清除方法。实验过程分为以下四个阶段。

#### 1. 熟悉 masm32

先编写 HelloWorld 程序,总体步骤如下。

(1) 下载 masm32v11。

(2) 熟悉 masm32 的基本环境。

(3) 写一个最简单的 HelloWorld 程序(如调用 MessageBoxA 弹出一个对话框),并编译成功。

(4) 对得到的可执行文件进行反汇编,比较其反汇编代码与汇编代码异同。

(5) 查看并理解 masm32\bin 下各个批处理程序,了解他们的大致功能,以及与 qeditor 程序 Project 菜单的具体对应关系(Edit-Setting-Edit Menus)。

(6) 探索其他菜单功能,并列出你认为对本课程后续学习有用的功能。

#### 2. 熟悉病毒重定位的基本思路和方法

在 HelloWorld.exe 中添加一段代码,具体要求如下。

(1) 该段代码弹出一个对话框(标题:武大网安病毒重定位,内容:姓名+学号)。

(2) 该段代码同时包括代码和字符串数据。

(3)该段代码可以插入.text节的任意指令之间,而不修改该段代码中的任何字节,对 其可移动性进行验证(移动产生的空闲区域可用 nop 代替)。

#### 3. kernel32 基地址定位及 API 函数地址搜索

搜索 kernel32.dll 的导出 API 函数地址。

(1) 用 OllyDbg 打开 HelloWorld.exe,获取 kernel32.dll 模块基地址,定位到 kernel32. dll 模块。

(2) 从内存中的 kernel32.dll 模块获取函数 LoadLibraryA 和 GetProcessAddress 的函数地址,并实际检验获得的地址是否正确。

#### 4. 分析病毒感染过程

分析并清除病毒,总体步骤如下。

(1)编译本书中的感染示例程序 bookexample-old.rar,使用该感染示例程序对 HelloWorld.exe 进行感染。分析该病毒在感染文件时具体做了哪些操作,该病毒如何返回 HOST。利用 HelloWorld 继续感染其他目标程序,定位目标程序运行时存在的问题并予以 解决。

(2) 编译本书中的感染示例程序 bookexample-new.rar,使用该感染示例程序对计算器 程序(calc.exe)进行感染。

(3) 病毒感染示例程序在 64 位系统中无法正常感染,请定位其原因,并以最小范围的 源码修改方案解决该问题。

(4) 清除病毒: 在被感染的程序中定位 HOST 程序原程序入口地址,并手工恢复被感 染的计算器程序(calc.exe)。

## <sub>5.2</sub> 实验预备知识与基础

## 5.2.1 反汇编和反编译

(1)汇编:将汇编源代码转变为目标程序(当然还不是最终的可执行的,因为还没有链接程序)。

(2) 编译: 将高级语言编写的源程序通过编译器转变为目标程序。

(3) 反汇编:将可执行的文件中的二进制经过分析转变为汇编程序。

(4) 反编译: 将可执行的程序经过分析转变为高级语言的源代码格式,由于编译器优 化原因,一般难以进行完全一致的转换。

## 5.2.2 反汇编的原理

反汇编的核心工作就是要能够解析(parse)机器码,根据 CPU 的指令集规范理解它的 含义,并且将其展现为对应的汇编文本形式。然而反汇编器中同样重要的一个组成部分,是 对其所支持的平台的可执行文件格式的解析。

例如 Windows 上的 PE、PE+,\*-nix 上的 ELF,macOS 上的 Mach-O 格式等。这些可 执行文件的封装中包含可执行文件的结构元数据、导出/导入表、字符串常量池、调试符号信 息等诸多辅助信息,以及很重要的,该文件的首选的加载地址以及代码的人口地址等。

通过这些封装在可执行文件里的辅助信息,反汇编器才可以正确识别文件中哪些部分 是机器码,并对其进行反汇编操作。对用户友好的反汇编器还会进一步结合辅助信息来在 反汇编结果中给出更丰富的内容,例如一个地址如果指向字符串常量则在注释中显示字符 串内容,如果一个函数调用的参数列表已知,则根据调用约定(calling convention)分析调用 点前传递参数的代码。

## 5.2.3 病毒重定位的原理

病毒重定位主要是利用 call 指令的 push+jmp 机制, push 到堆栈中的是 call 指令结束

之后的地址,jump 跳转的机制是从 call 指令结束之后的地址算起,偏移大小为 E8 之后紧跟的数值。利用 push 机制将数据压入堆栈,jump 跳转到下一条需要执行指令的地址。对于 MessageBoxA 和 ExitProcess 函数的调用,利用 call 间接调用的方式即 FF 15,跳转到 IAT 表中指向的函数入口点。

## 5.2.4 获取 kernel32 基地址的方法

(1) CreateProcess 函数在完成装载应用程序后,会先将一个返回地址压入堆栈顶端, 而这个返回地址恰好在 kernel32.dll 中,利用这个原理可以顺着这个返回地址按 64KB 大小 往地址搜索,那么一定可以找到 kernel32 模块的基地址。

(2) 通过 PEB 枚举当前进程空间中用户模块列表也可以获取 kernel32 模块的基地址, fs:[0]指向 TEB,fs:[30H]指向 PEB,PEB 偏移 0ch 是 LDR 指针,以下可以分别通过加载 顺序、内存顺序、初始化顺序获取 kernel32 模块的基地址。此方法对于 32 位程序有效,在 64 位系统下,PEB 指向位置位 gs:[60]。

(3) 通过遍历 SEH 链的方法,在 SEH 链中查找成员 prev 的值为 0xFFFFFFFh 的 EXCEPTION\_REGISTER 结构。该结构中的 handler 值是系统异常处理例程,总是位于 kernerl32.dll 中。当前线程的 TIB 保存在 fs 段选择器指定的数据段的 0 偏移处,所以 fs: [0] 的地方就是 TIB 结构中的 ExceptionList 字段。而 ExceptionList 指向一个 EXCEPTION\_REGISTRATION 结构, SEH 异常处理回调函数的入口地址就由 EXCEPTION\_REGISTRATION 结构指定。此方法在 Windows XP 系统有效。

## 5.2.5 PE 病毒感染文件恢复

结合前面分析出的病毒的感染过程,要修复感染后的文件,至少要知道以下几个信息, 同时也是需要修复的数据。

(1) 感染前的文件大小。前面已经知道,病毒直接从文件末开始写入 shellcode,要去掉 病毒写入的内容,就必须知道感染前原文件大小。

(2) 感染前最后一个区段的 RawSize。因为 RawSize 增加的大小等于文件增加的大小,所以知道了感染前文件大小也就是 RawSize 的大小。

(3) 感染前最后一个区段的 VirtualSize。在获取正确的 RawSize 之后就可以根据对齐 来计算 VirtualSize,也就是说第二个问题解决了,这个问题也就解决了。

(4) 感染前的映像和。在获取最后一个区段正确的 VirtualSize 之后就可以计算映像和,第三个问题解决了,这个问题也就解决了。

(5) 感染前的入口点。前四个信息一环扣一环,所以总体来说,要获取的关键数据只有两个,感染前的文件大小和感染之前的入口点。

### 5.2.6 修复过程总结

(1) 通过在感染后的文件中搜索 shellcode 得到原始入口点,原文件大小。

(2) 根据当前文件大小,得出增加部分的大小 ExtraSize。

(3)根据ExtraSize修正最后一个区段的RawSize,当前值减去多的部分即可得正确RawSize。

106

(4) 由正确的 RawSize 和内存对齐大小,计算正确的 VirtualSize。

(5) 根据 PE 头的大小和所有区段映像大小,计算总的 SizeofImage。

(6) 原始入口点减去映像基址即得 AddressofEntryPoint。

(7) 将文件大小减小 ExtraSize,设置结束标记。

## 5.3 熟悉 masm32

## 5.3.1 实验目的

掌握 masm32 工具的基本使用方法和环境配置,学习编写、编译和调试简单的汇编语言程序,理解 masm32 工具在汇编语言程序开发中的重要性,并通过本实验为后续更复杂的汇编语言实验打下坚实的基础。

## 5.3.2 实验内容及实验环境

#### 1. 实验内容

(1) 下载 masm32v11。

(2) 熟悉 masm32 的基本环境。

(3) 写一个最简单的 HelloWorld 程序,并编译成功。

(4) 对得到的可执行文件进行反汇编,比较其反汇编代码和最初的汇编代码有哪些 异同。

(5) 查看并理解 masm32\bin 下各个批处理程序,了解它们的大致功能,以及与 QEditor 程序 Project 菜单的具体对应关系(Edit-Setting-Edit Menus)。

(6) 探索其他菜单功能,并列出你认为对本课程后续学习有用的功能。

#### 2. 实验环境

(1) 硬件:一台装有 Windows 操作系统的普通 PC(使用虚拟机亦可)。

(2) 软件: masm32。

## 5.3.3 实验步骤

#### 1. 软件和环境准备

进入官网下载地址: http://www.masm32.com,进入下载页面后,单击 Australia 1/2 开始下载,压缩后得到安装文件,成功安装后,右击"计算机"→属性→高级系统设置→环境 变量,在用户变量新建并添加如下内容,配置环境变量。

然后将 bin 添加到 Path 中,编辑系统变量 Path,如图 5-1~图 5-3 所示。

#### 2. masm 的使用

首先打开 HelloWorld.asm,如图 5-4 所示。

大致对程序功能进行分析,如图 5-5 所示,程序调用了 user32、kernel32。 在数据段存储了弹窗中的数据,如图 5-6 所示。 软件安全实践

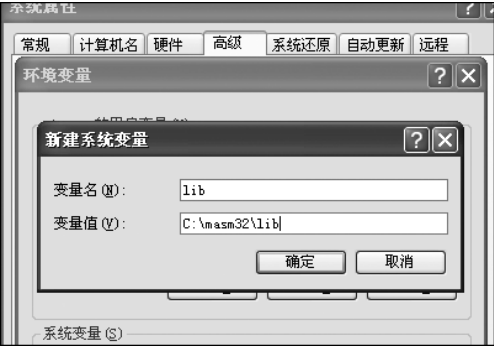

图 5-1 新建系统变量 lib

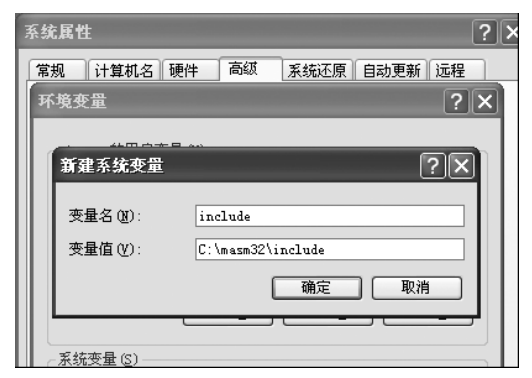

图 5-2 新建系统变量 include

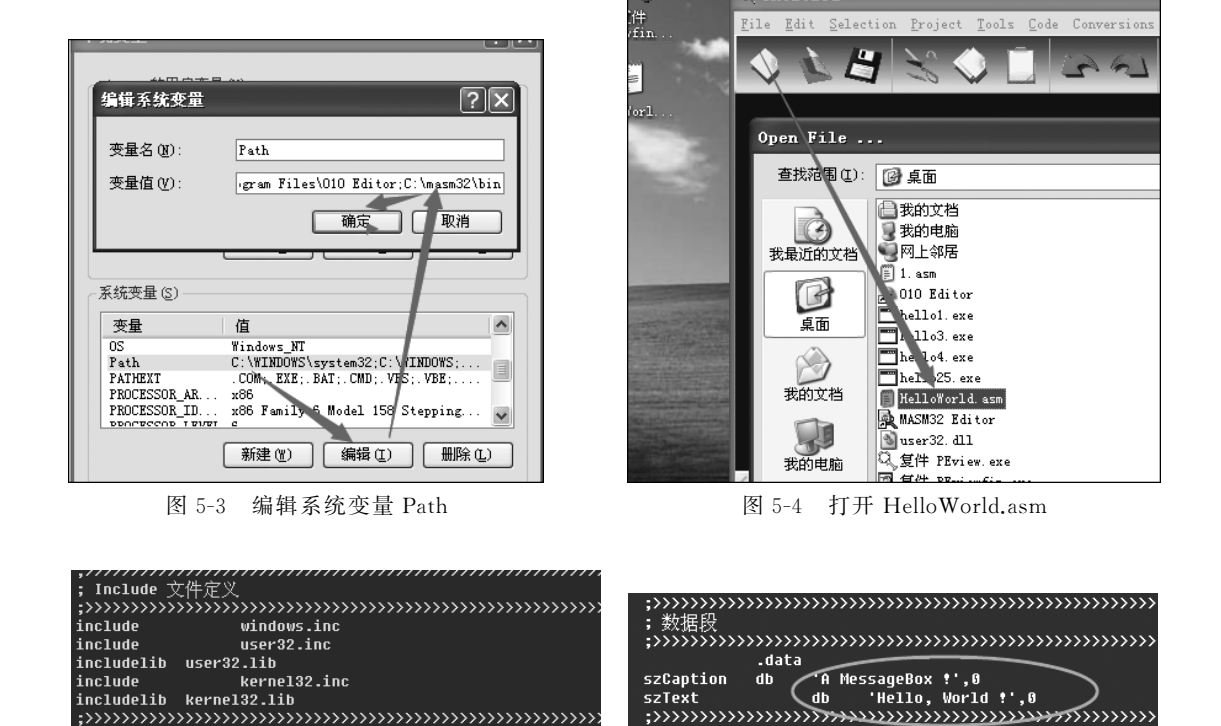

图 5-5 分析库文件

图 5-6 分析数据段

图 5-7 显示了程序的代码段,它会调用一个 messageBoxA 弹窗,然后退出。

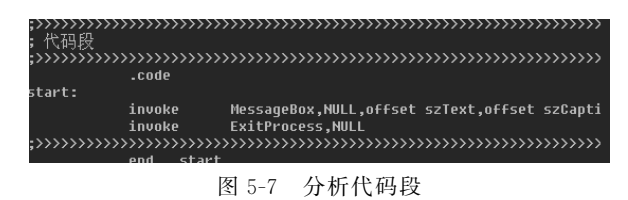

启动汇编,如图 5-8 所示。也可在命令行中输入"ml /c /coff HelloWorld.asm"。 单击链接,如图 5-9 所示。也可在命令行输入 link /subsystem:Windows HelloWorld.obj。

| Text View F1 to copy, ESC to exit                                             |  |  |  |  |  |  |  |  |
|-------------------------------------------------------------------------------|--|--|--|--|--|--|--|--|
| Assembling: C:\Documents and Settings\tianyu\桌面\HelloWorld.asm                |  |  |  |  |  |  |  |  |
|                                                                               |  |  |  |  |  |  |  |  |
| ******                                                                        |  |  |  |  |  |  |  |  |
| ASCII build                                                                   |  |  |  |  |  |  |  |  |
| *****                                                                         |  |  |  |  |  |  |  |  |
| 驱动器 C 中的卷没有标签。<br>卷的序列号是 88F3-AA24<br>C:\Documents and Settings\tianyu\桌面 的目录 |  |  |  |  |  |  |  |  |
| 2020-04-01 14:44 898 HelloWorld.asm                                           |  |  |  |  |  |  |  |  |
| 2020-04-01 14:52 631 HelloWorld.obj                                           |  |  |  |  |  |  |  |  |
| 2 个文件 1,529 字节                                                                |  |  |  |  |  |  |  |  |
| 0 个目录 5,012,455,424 可用字节                                                      |  |  |  |  |  |  |  |  |
|                                                                               |  |  |  |  |  |  |  |  |
|                                                                               |  |  |  |  |  |  |  |  |

图 5-8 启动汇编

现在就可以运行程序了,结果如图 5-10 所示。

| ■ Text View F1 to copy, ESC to exit                                                 |                                        |
|-------------------------------------------------------------------------------------|----------------------------------------|
| 驱动器 C 中的卷没有标签。<br>卷的序列号是 88F3-0024                                                  | ·····                                  |
| C:\Documents and Settings\tianyu\桌面 的目录                                             | ·››››››››››››››››››››››››››››››››››››› |
| 2020-04-01 14:44 898 HelloWorld.asm                                                 | igeBox !',0                            |
| 2020-04-01 14:52 631 HelloWorld.obj                                                 | lello, World Hello, World !            |
| 2020-04-01 14:53 2,560 Helloworld.exe<br>3 个文件 4,089 字节<br>0 个目录 5,012,443,136 可用字节 | ·····································  |
| ■ 图 5-9 单击链接                                                                        | 图 5-10 程序运行结果                          |

## 3. 反汇编

使用 masm32 Editor 打开 HelloWorld.exe,在 Tools 工具栏下打开如图 5-11 所示的反 汇编 exe 文件。

| C:\WIND     | 0WS\system32\cmd. exe                                                       |                                 |                             | - 🗆 🗙   |  |  |  |  |  |  |  |
|-------------|-----------------------------------------------------------------------------|---------------------------------|-----------------------------|---------|--|--|--|--|--|--|--|
| DumpPE v2.3 | DumpPE v2.32 (c) Copyright Tenth Planet Software Intl., C Turvey 1995-2010. |                                 |                             |         |  |  |  |  |  |  |  |
|             | 🛚 disasm.txt                                                                |                                 |                             | - DX    |  |  |  |  |  |  |  |
| This might  | File Edit Selection Project Tools O                                         | ode Conversions Scr <u>i</u> pt | <u>W</u> indow <u>H</u> elp |         |  |  |  |  |  |  |  |
|             | S S E S S 💭                                                                 |                                 | L 🖉 Ə                       | -       |  |  |  |  |  |  |  |
|             | C:\Documents and Settings\ti                                                | anyu\桌面\HelloWorl               | d.exe (hex)                 | ^       |  |  |  |  |  |  |  |
|             | EVE cize (butec)                                                            | 60.0                            | 1160                        |         |  |  |  |  |  |  |  |
|             | Minimum load size (butes)                                                   | 490<br>1150                     | 1108<br>1104                |         |  |  |  |  |  |  |  |
|             | Auerlau number                                                              | 4.28<br>ß                       | 6<br>110-1                  |         |  |  |  |  |  |  |  |
|             | Initial CS:IP                                                               | 6666:6666                       |                             |         |  |  |  |  |  |  |  |
|             | Initial SS:SP                                                               | 0000:00B8                       | 184                         |         |  |  |  |  |  |  |  |
|             | Minimum allocation (para)                                                   | 9                               | 6                           |         |  |  |  |  |  |  |  |
|             | Maximum allocation (para)                                                   | FFFF                            | 65535                       |         |  |  |  |  |  |  |  |
|             | Header size (para)                                                          | 4                               | 4                           |         |  |  |  |  |  |  |  |
|             | Relocation table offset                                                     | 40                              | 64                          |         |  |  |  |  |  |  |  |
|             | Relocation entries                                                          | 9                               | 0                           |         |  |  |  |  |  |  |  |
|             | Portable Executable starts a                                                | t b                             | 0                           |         |  |  |  |  |  |  |  |
|             | Signature                                                                   | 0000455                         | 0 (PE)                      |         |  |  |  |  |  |  |  |
|             | Machine                                                                     | 014                             | C (Intel 386)               |         |  |  |  |  |  |  |  |
|             | Sections                                                                    | 000                             | 3                           |         |  |  |  |  |  |  |  |
|             | Time Date Stamp                                                             | 5E843A4                         | B Wed Apr 01 1              | 4:52:59 |  |  |  |  |  |  |  |
|             | Symbol Table                                                                | 000000                          | 0                           | ~       |  |  |  |  |  |  |  |
| 1 col 0     | <                                                                           |                                 | )                           | >       |  |  |  |  |  |  |  |

图 5-11 打开反汇编 exe 文件

仔细观察,可以发现相关内容是 PE 文件格式的内容。 然后在后面是反汇编的代码,如图 5-12 所示。

| Disassembly           |             |                              |
|-----------------------|-------------|------------------------------|
|                       |             |                              |
| 00401000              | start:      |                              |
| 00401000 6A00         | push        | 0                            |
| 00401002 6800304000   | push        | offset off 00403000 ; 'A Mes |
| 00401007 680F304000   | push        | offset off_0040300F ; 'Hella |
| 0040100C 6A00         | push        | 0 -                          |
| 0040100E E807000000   | call        | jmp_MessageBoxA              |
| 00401013 6A00         | push        | 0                            |
| 00401015 E806000000   | call        | jmp_ExitProcess              |
|                       |             |                              |
| 0040101A              | jmp_Message | BoxA: ; Xref 00401           |
| 0040101A FF2508204000 | jmp         | dword ptr [MessageBoxA]      |
| ▼                     |             |                              |

图 5-12 反汇编代码

通过图 5-13 的对比可以发现很明显的区别。

| 00401000              | start:      |                              |
|-----------------------|-------------|------------------------------|
| 00401000 6A00         | 🛹 push      | 9                            |
| 00401002 6800304000   | push        | offset off_00403000 ; 'A Mes |
| 00401007 680F304000   | push        | offset off_0040300F ; 'Hella |
| 0040100C 6A00         | push        | 9                            |
| 0040100E E807000000   | call        | jmp_MessageBoxA              |
| 00401013 6A00         | push        | 9                            |
| 00401015 E806000000   | call        | Jmp_ExitProcess              |
|                       |             |                              |
| 0040101A              | jmp_Message | BoxA: ; Xref 00401           |
| 0040101A FF2508204000 | jmp         | dword ptr [MessageBoxA]      |
|                       |             |                              |
|                       |             |                              |

图 5-13 对比

反汇编代码的逻辑大致是将数据压栈,首先执行 call jmp\_messageBoxA,然后开始执行弹窗操作,最后再跳转到 jmp\_ExitProcess。

| 5.4 | 病毒重定位 |
|-----|-------|
|     |       |

## 5.4.1 实验目的

深入理解病毒重定位的基本思路和方法,掌握病毒在内存中的重定位技术,为后续深入 研究和防范恶意软件奠定坚实的基础。

## 5.4.2 实验内容及实验环境

#### 1. 实验内容

在 HelloWorld.exe 中添加一段代码,具体要求如下。

(1) 该段代码弹出一个对话框(标题:武大网安病毒重定位,内容:姓名+学号)。

(2) 该段代码同时包括代码和字符串数据。

(3)该段代码可以插入.text节的任意指令之间,而不修改该段代码中的任何字节,对 其可移动性进行验证(移动产生的空闲区域可用 nop 代替)。 2. 实验环境

(1) 硬件:一台装有 Windows 操作系统的普通 PC(使用虚拟机亦可)。

(2) 软件: OllyDebug。

## 5.4.3 实验步骤

#### 1. 观察 call 指令

 $call\!=\!push\!+\!jmp_{\circ}$ 

如果 call 调用一个内存地址,那么编译器编译的是相对偏移。

call 指令调用的地址=call 指令所处偏移+5+相对偏移。

首先用 OD 打开 HelloWorld.exe 文件,在地址 40100E 开始使用 nop 填充字段,结果如 图 5-14 所示。

|    | ₽    | <b>∢</b> × | ► II 4   |                        | B R S 🔚 🛛 ?           |
|----|------|------------|----------|------------------------|-----------------------|
| 00 | г\$  | 6A         | 00       | push 0                 | rStyle = MB_OK MB_APF |
| 02 | 11 - | 68         | 00304000 | push HelloWor.00403000 | Title = "A MessageBc  |
| 07 | -    | 68         | 0F304000 | push HelloWor.0040300F | Text = "Hello, World  |
| ØC | -    | 6A         | 66       | push Ø                 | hOwner = NULL         |
| ØE |      | 90         |          | nop                    | LMessageBoxA          |
| ØF |      | 90         |          | nop                    |                       |
| 10 |      | 90         |          | пор                    |                       |
| 11 |      | 90         |          | пор                    |                       |
| 12 |      | 90         |          | nop                    |                       |
| 13 |      | 90         |          | nop                    | FExitCode             |
| 14 |      | 90         |          | nop                    |                       |
| 15 |      | 90         |          | nop                    | <b>L</b> ExitProcess  |
| 16 |      | 90         |          | пор                    |                       |
| 17 |      | 90         |          | nop                    |                       |
| 18 |      | 90         |          | nop                    |                       |
| 19 |      | 90         |          | nop                    |                       |
| 1A |      | 90         |          | пор                    |                       |
| 1B |      | 90         |          | nop                    |                       |
| 1C |      | 90         |          | nop                    |                       |
| 1D |      | 90         |          | nop                    |                       |
| 1E |      | 90         |          | пор                    |                       |
| 1F |      | 90         |          | пор                    |                       |
| 20 |      | 90         |          | nop                    |                       |
| 21 |      | 90         |          | nop                    |                       |
| 22 |      | 90         |          | nop                    |                       |

图 5-14 填充 nop

## 2. 在地址 100E 处添加汇编指令 call MessageBoxA

该步骤如图 5-15 所示。

| ebug Op <u>t</u> ions <u>W</u> i | ndow <u>H</u> elp       | Assemble at 00401013             |              |
|----------------------------------|-------------------------|----------------------------------|--------------|
| <b>∢ × ► II </b>                 |                         | call MessageBoyA                 |              |
| 6A 00                            | push Ø                  | Contraction of the second second |              |
| 68 00304000                      | push HelloWor.00403000  | _                                |              |
| 68 0F304000                      | push HelloWor.0040300F  | Fill with NOP's                  | Assemble Can |
| 6A 00                            | push Ø                  |                                  |              |
| E8 D7F79477                      | call user32.MessageBoxA |                                  |              |
| 90                               | nop                     | FExitCode                        |              |
| 90                               | nop                     |                                  |              |
| 0.0                              | non                     | FvitPrococc                      |              |

图 5-15 添加汇编指令

## 3. 选择 1020 地址插入代码

首先添加 push 0,之后 push 的第二个参数是"武大网安病毒重定位",再加上最后一字 节为 0,一共 19 字节,也就是 13H。需要使用 call 指令的特性,如图 5-16 所示。

注意最后添加 0,这样一来 call 指令向后跳转 13H,如图 5-17 所示。

| CO V/F/94// | Lall USer 02.NessayebuxH | -Fuitfodo                |
|-------------|--------------------------|--------------------------|
| 20          | nop                      | IPEXICOUP                |
| 20          | nop                      | Edit code at 00401022    |
| 90          | 110p                     | 1024                     |
| 90          | nop                      | ASUI ell                 |
| 90          | nop                      |                          |
| 90          | nop                      | -?                       |
| 90          | nop                      | HEX +05 Tra + a aa aa aa |
| 90          | nop                      | E8 13 00 00 00           |
| 90          | nop                      |                          |
| 90          | nop                      |                          |
| 90          | nop                      |                          |
| 90          | nop                      | 🔽 Keep size              |
| 90          | nop                      | OK                       |
| 6A 00       | push Ø                   |                          |
|             | nop                      |                          |
| 0.0         | 0.00                     |                          |

图 5-16 添加 push 0

| 5154456 STE | 90          | nop                      |  |
|-------------|-------------|--------------------------|--|
| 9040101F    | 90          | nop                      |  |
| 00401020    | 6A 00       | push 0                   |  |
| 00401022    | E8 13000000 | call HelloWor.0040103A 👞 |  |
| 00401027    | 90          | пор                      |  |
| 00401028    | 90          | nop                      |  |
| 00401029    | 90          | nop                      |  |
| 001-04-004  | 0.0         | 8.08                     |  |

图 5-17 添加 call

接下来在下一条插入上述数据(在 ASCII 处输入"武大网安病毒重定位"),如图 5-18 所示。

| ASCII   | ĺâ       | lāʻóĺø°²²¡¶%ÖØ¶'ĺ» |          |          |          |          |    |    |    |    |    |    |
|---------|----------|--------------------|----------|----------|----------|----------|----|----|----|----|----|----|
| UNICODE |          |                    |          |          |          |          |    |    |    |    |    |    |
| HEX +12 | CE<br>D6 | E4<br>D8           | B4<br>B6 | F3<br>A8 | CD<br>CE | F8<br>BB | BØ | B2 | B2 | A1 | B6 | BE |
|         | L        |                    |          |          |          |          |    |    |    |    |    |    |

图 5-18 添加 ASCII 文字数据

运行结果如图 5-19 所示。

| 00401027 | CE            | into   |                          |
|----------|---------------|--------|--------------------------|
| 00401028 | E4 B4         | in     | al, 0B4                  |
| 0040102A | F3:           | prefix | rep:                     |
| 0040102B | CD F8         | int    | 0F8                      |
| 0040102D | BØ B2         | mov    | al, 0B2                  |
| 0040102F | B2 A1         | mov    | dl, 0A1                  |
| 00401031 | B6 BE         | mov    | dh, OBE                  |
| 00401033 | DQ            | salc   |                          |
| 00401034 | D8B6 A8CEBBBI | fdiv   | dword ptr [esi+BBBBCEA8] |
| AA4A1A3A | ดดดด          | hha    | hute ntr [eax]. a]       |
|          |               |        |                          |

图 5-19 运行结果

然后输入第三个参数,"名字+学号"一共16字节,10H。此时插入这个数据后,数据偏移到了40104F,所以先添加一个 call 指令到这个地址,如图 5-20 所示。

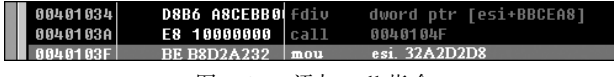

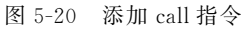

接着编辑代码输入数据"名字+学号",如图 5-21 所示。

然后添加 push 0,再调用 MessageBoxA,如图 5-22 所示。

注意:由于为了能使得弹窗在不同的位置都能被调用,所以这里需要使用 IAT 来进行 MessageBox 的寻址。通过查看 PE 文件结构,可知 IAT 的地址为 00402008H。

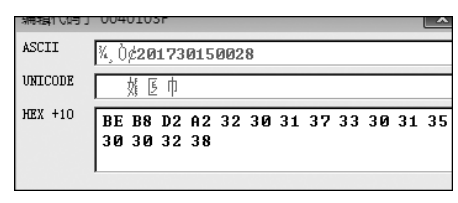

图 5-21 编辑数据

| 0040104F 6A 00 push 0                               | hOwner = NULL        |
|-----------------------------------------------------|----------------------|
| 00401051 FF15 0820400 call dword ptr [<&user32.Mess | aqeBoxA: MessaqeBoxA |
| 001040571 40 00 nuch 0                              | -FuitPodo - 0        |

图 5-22 调用 MessageBoxA

最后退出进程,如图 5-23 所示。

| 00401051 FF15 0820400 call dword ptr [<&user32.MessageBoxA MessageBoxA      | 3040104F | 6A UU           | push ប          | hUwner = NULL                         |
|-----------------------------------------------------------------------------|----------|-----------------|-----------------|---------------------------------------|
|                                                                             | 00401051 | FF15 0820400    | icall dword ptr | r [<&user32.MessageBoxA] MessageBoxA  |
| UUUUUUUUUUUUUUUUUUUUUUUUUUUUUUUUUUUUUU                                      | 00401057 | . 6A 00         | push 0          | rExitCode = 0                         |
| 80401059 L. FF15 0020400(call dword ptr [<&kernel32.ExitProce: LExitprocess | 00401059 | L. FF15 0020400 | call dword ptr  | r [<&kernel32.ExitProce: LExitprocess |
| 8848185F 98 nop                                                             | 0040105F | 90              | nop             |                                       |

图 5-23 退出进程

这里也需要找到 IAT 的地址然后调用退出函数,如图 5-24 所示。

| 00401046    | 37            | aaa  | -> F1>                        | 汇编于此处:00401059           | ×         |
|-------------|---------------|------|-------------------------------|--------------------------|-----------|
| 00401047    | 3330          | xor  | esi, dword ptr [eax]          | [eal] dword ptr [402000] |           |
| 00401049    | 3135 30303030 | xor  | dword ptr [30303030], esi     | learn anora ber [402000] |           |
| 0040104F    | 6A 00         | push |                               |                          |           |
| 00401051    | FF15 0820400  | call | dword ptr [<&user32.MessageBo | └── 使用 NOP 填充            | [ 江编 ] 取消 |
| 00401057 .  | 6A 00         |      |                               |                          |           |
| 00401059 L. | FF15 00204000 | call | dword ptr [<&kernel32.ExitPro | ce: _                    |           |
|             |               |      |                               |                          |           |

图 5-24 调用退出函数

## 4. 将修改复制到可执行文件

存储之后,对代码进行移动。

首先进行数据跟随,结果如图 5-25 所示。

| 00401020      |     | 6A 0   | S .          |      | pus  | h   |     |      |      |      |       |     |      |       |      |       |               |      |  |  |    |
|---------------|-----|--------|--------------|------|------|-----|-----|------|------|------|-------|-----|------|-------|------|-------|---------------|------|--|--|----|
| 00401022      |     |        | 3000         | 366  | cal  | 1   | 00  | 9401 | 03A  |      |       |     |      |       |      |       |               |      |  |  |    |
| 00401027      |     |        |              |      | int  | 0   |     |      |      |      |       |     |      |       |      |       |               |      |  |  |    |
| 00401028      |     | E45 B4 |              |      |      |     |     |      |      |      |       |     |      |       |      |       |               |      |  |  |    |
| 0040102A      |     |        |              |      | pre  | fix | rep | 12   |      |      |       |     |      |       |      |       |               |      |  |  |    |
| 0040102B      |     | CD F   |              |      | int  |     |     |      |      |      |       |     |      |       |      |       |               |      |  |  |    |
| 0040102D      |     | BO B   |              |      | mov  |     | al  | .,   |      |      |       |     |      |       |      |       |               |      |  |  |    |
| 0040102F      |     |        |              |      | mov  |     | d 1 | .,   |      |      |       |     |      |       |      |       |               |      |  |  |    |
| 00401031      |     | B6 BI  |              |      | mov  |     | dh  | ۱, ۱ |      |      |       |     |      |       |      |       |               |      |  |  |    |
| 00401033      |     |        |              |      | sal  | С   |     |      |      |      |       |     |      |       |      |       |               |      |  |  |    |
| 00401034      |     | D8B6   | ASCE         | BBØ  | fdi  | U   | dv  | ord  | pti  | r [e | si+B  | BCE | A8]  |       |      |       |               |      |  |  |    |
| 0040103A      |     | E8 1   | 00000        | 999  |      |     |     |      |      |      |       |     |      |       |      |       |               |      |  |  |    |
| 0040103F      |     |        |              |      |      |     |     |      |      |      |       |     |      |       |      |       |               |      |  |  |    |
| 00401041      |     |        |              |      |      |     |     |      |      |      |       |     |      |       |      |       |               |      |  |  |    |
| 00401042      |     |        |              |      |      |     |     |      |      |      |       |     |      |       |      |       |               |      |  |  |    |
| 00401043      |     | 3230   |              |      |      |     |     |      |      |      |       |     |      |       |      |       |               |      |  |  |    |
| 00401045      |     |        |              |      |      |     |     |      |      |      |       |     |      |       |      |       |               |      |  |  |    |
| 00401047      |     | 3330   |              |      |      |     |     |      |      |      |       |     |      |       |      |       |               |      |  |  |    |
| 00401049      |     | 3135   | 3 0 3 0      | 1823 |      |     |     |      |      |      |       |     |      |       |      |       |               |      |  |  |    |
| 0040104F      |     | 6A 0   | 5            |      |      |     |     |      |      |      |       |     |      |       |      | h(    | )wner         | NULL |  |  |    |
| 00401051      |     | FF15   | 0820         | 9499 |      |     |     |      |      |      |       |     |      |       |      | - R0  |               |      |  |  |    |
| 00401057      | •   | 6A 0   | 3            |      | pus  | h   |     |      |      |      |       |     |      |       |      | LLE > | (itCo         |      |  |  |    |
| 00401059      | ι., | FF15   | 0020         | 9499 | cal  | 1   | dv  | ord  | ptr  | r [< | &ker  | nel | 32.E | ExitP | roce | LES.  | si tPr        | 55   |  |  |    |
| 0040105F      |     | 90     |              |      | nop  |     |     |      |      |      |       |     |      |       |      |       |               |      |  |  |    |
| 00401060      |     | 90     |              |      | nop  |     |     |      |      |      |       |     |      |       |      |       |               |      |  |  |    |
| 00401061      |     | 90     |              |      | nop  |     |     |      |      |      |       |     |      |       |      |       |               |      |  |  |    |
| 00401062      |     | 90     |              |      | nop  |     |     |      |      |      |       |     |      |       |      |       |               |      |  |  |    |
| 00401063      |     | 90     |              |      | nop  |     |     |      |      |      |       |     |      |       |      |       |               |      |  |  |    |
| 00401064      |     | 90     |              |      | nop  |     |     |      |      |      |       |     |      |       |      |       |               |      |  |  |    |
| 00401065      |     | 90     |              |      | nop  |     |     |      |      |      |       |     |      |       |      |       |               |      |  |  | ١. |
| 001.04022     |     | 0.0    |              |      |      |     |     |      |      |      |       |     |      |       |      |       |               |      |  |  | L  |
| 00401020      | 6A  | 00 E8  | 13 0         | 90 0 | 0 00 | CE  | E4  | B4   | F3 ( | CD F | 8 B Ø | B2  | B2   | j.?.  | 武    | 大网    | 安 <b>?</b>    |      |  |  |    |
| 00401030      | A1  | B6 BE  | D6 D         | )8 B | 6 A8 | CE  | BB  | 00   | E8 1 | 10 0 | 0 00  | 00  | DØ   | 《局    | 凶丂   | ??    | .?            |      |  |  |    |
| 00401040      | D5  | C3 FB  | 32 3         | 30 3 | 1 37 | 33  | 30  | 31   | 35 3 | 30 3 | 0 32  | 38  | óA   | 章/?6  | 1730 | 1500  | <b>12</b> 8 j |      |  |  |    |
| 0.01.01.000.0 |     |        |              |      |      |     |     |      |      |      |       |     |      |       |      |       |               |      |  |  |    |
| 88481858      | 00  | FF 15  | <b>0</b> 8 2 | 204  | 0 00 | 6A  | 00  | FF   | 15 ( | 30 2 | 0 40  | 00  | 90   | -ÿ∎∎  | @.j  | .ÿ∎.  | 0.?           |      |  |  | ,  |

图 5-25 数据跟随结果